## Bases de données en sciences de la santé, psychologie et éducation. Astuces et syntaxe.

|                                |                                                |                                                                                                    | Medline (PubMed) Sciences biomédicales et de la santé)                                                                                                    | The Cochrane Library (Revues systématiques et études cliniques)                                                                                                    | Education Source (EBSCO) (Sciences de l'éducation)                                                                                                    |  |
|--------------------------------|------------------------------------------------|----------------------------------------------------------------------------------------------------|----------------------------------------------------------------------------------------------------|----------------------------------------------------------------------------------------------------|----------------------------------------------------------------------------------------------------|--|
| ntrôlé                         | Thésaurus<br>(Recherche sujet)                 |                                                                                                    | MeSH (MeSH Database)<br>"Brain Injuries"[Mesh] ou "Brain Injuries"[MH]<br>"Vaccines"[Mesh] ou "Vaccines"[MH]                                                                                               | Medical Terms (MeSH)<br>MeSH descriptor: [Brain Injuries]<br>MeSH descriptor: [Vaccines] (Attention! Les "trials" n'ont pas tous<br>des MeSH)                                                                                     | Thesaurus<br>DE "Brain damage"<br>DE "Immunization"                                                                                                    |  |
| ocabulaire co                  | Explosior<br>(Rechercl<br>spécifique<br>terme) | n<br>he les concepts plus<br>es situés sous le                                                                                      | L'explosion est automatique.<br>Pour l'empêcher, sélectionner <b>Do not include MeSH terms found below</b><br>this term in the MeSH hierarchy.<br>"Education"[Mesh:NoExp]                                  | L'explosion est automatique. Pour l'empêcher, sélectionner la case<br>Single MeSH term(unexploded)<br>[mh ^Education]                                                                                                    | Sélectionner <b>Développer</b> avec mon terme de thesaurus. Les « <b>Narrower Terms</b> » seront ajoutés à la recherche                                                                                                    |  |
| Š                              | Sujet maj                                      | jeur                                                                                                    | Sélectionner <b>Restrict to MeSH Major Topic</b> avec votre MeSH.<br>"Brain Injuries"[Majr]                                                                                                    | Non disponible                                                                                                    | Non disponible                                                                                                    |  |
|                                | Titre/rési<br>(Rechercl                        | re/résumé Dans Advanced, sélectionner le champ Title/Abstract.<br>echerche par champs) Education[tiab] ou Education[Title/Abstract] |                                                                                                    | Utiliser le champ <b>Title, Abstract, Keywords</b> .<br>students:ti,ab,kw<br>students:ti,ab,tb = Recherche également dans les tableaux                                                                                            | Deux recherches sont nécessaires avec l'opérateur OR entre les deux recherches, soit: une recherche<br>avec le champ <b>TI Title</b> et une recherche avec le champ <b>AB Abstract</b> .<br>TI "Educational theories" OR AB "Educational theories" |  |
| e libre                        | Troncatu                                       | ncature * (à la fin)<br>educat* (educate, education, educated, etc.)                                                                |                                                                                                    | <ul> <li>* (avant, dans ou à la fin)</li> <li>educat* (educate, education, educated, etc.)</li> <li>isch*mic (ischemic ou ischaemic, etc.)</li> <li>*glycemia (hyperglycemia et hypoglycemia)</li> </ul>                          | * (à l'intérieur d'un mot ou d'une phrase)<br>educat* (educate, education, educator, educated, etc.)<br>medical * anxiety (medical student anxiety)                                                                                                |  |
| cabulair                       | Recherche d'expression                         |                                                                                                    | "cognition disorders"<br>La troncature ne fonctionne pas avec la recherche d'expression.                                                                                                    | "cognition disorders"<br>"cogniti* disorder*" fonctionne                                                                                                    | "cognition disorders"<br>"cogniti* disorder*" fonctionne                                                                                                    |  |
| ۸                              | Masque/                                        | /Joker (Wildcards)                                                                                                    | Aucun                                                                                                    | ? (1 lettre ) : ne?t (neat, nest et next, mais pas net)                                                                                                    | ? (1 lettre) : ne?t (neat, nest et next, mais pas net)<br># (0 ou 1 lettre) : pe#diatric (pediatric ou peadiatric)                                                                                                    |  |
|                                | Opérateur de proximité                         |                                                                                                    | Aucun                                                                                                    | NEAR ou NEAR/x ou NEXT (ordre)<br>medical NEAR/2 competency                                                                                                    | Nx ou Wx (ordre)<br>medical N2 competency (competency of osteopathic medical students)<br>medical W2 competency (medical students competency)                                                                                                    |  |
| Combiner vos r                 |                                                | echerches                                                                                                    | Advanced (#1 AND #2)                                                                                                    | Cliquer sur Add to Search Manager à chacune des recherches que<br>vous voulez combiner. Ensuite dans le Search Manager, créer une<br>nouvelle recherche en combinant les numéros de recherches<br>désirées : #3 or (#1 and #2)    |                                                                                                    |  |
| Sauvegarder vos rec<br>alertes |                                                | s recherches /                                                                                                    | My NCBI - Cliquer sur Create alert, sous la recherche                                                                                                    | Login/Register                                                                                                    |                                                                                                    |  |
| EndNote                        |                                                | Importation<br>sélective                                                                                                    | Cliquer sur Send to: -, en haut à droite, puis sélectionner Citation<br>manager. Choisir le nombre de références à exporter. (exporte max. 200).                                                           | Cocher les cases des notices à importer.<br>Cliquer sur « Export selected »<br>. Dans EndNote, cliquer sur File > Import > File et sélectionner le<br>fichier .txt précédemment créé.<br>Import option = Cochrane Library (Wiley) |                                                                                                    |  |
|                                |                                                | Importation<br>massive                                                                                                    | Cliquer sur Send to: •, en haut à droite, puis sélectionner File. Format : M<br>File > Import > File et sélectionner le fichier .txt) précédemment créé. Im<br>Import option = PubMed (NLM). (exporte tout | EDLINE et Create File. Dans EndNote, cliquer sur<br>port option = <b>PubMed (NLM).</b> (exporte tout précédemment créé.                                                                                                    | Cliquer sur « Export all ». Dans EndNote, cliquer sur File > Import > File<br>et sélectionner le fichier .txt précédemment créé. Import option = Cochrane Library (Wiley). (exporte<br>tout, une base de données à la fois<br>)                    |  |

|                                       |                                                                                                    | <b>FD</b>                                                                                                    |                                                                                                    | Madlina (OVID)                                                                                   |                                                                                                    |                                                                                                    | Mich of solores                                                                                                    |
|---------------------------------------|----------------------------------------------------------------------------------------------------|----------------------------------------------------------------------------------------------------|----------------------------------------------------------------------------------------------------|--------------------------------------------------------------------------------------------------|----------------------------------------------------------------------------------------------------|----------------------------------------------------------------------------------------------------|----------------------------------------------------------------------------------------------------|
| Disciplines                           |                                                                                                    | ER                                                                                                    | ciences de l'éducation                                                                                                    | Sciences biomédicales                                                                            | Psychologie et psychiatrie                                                                                 | Psychologie et psychiatrie                                                                                                    | Multidisciplinaire                                                                                                    |
| trôlé                                 | Thésaurus<br>(Recherche sujet)                                                                                                    | Th<br>Ne<br>Im                                                                                                    | hesaurus (sous outils) I<br>eurological Impairments/ I<br>nmunization Programs/                                                                                                    | MeSH (sous outils)<br>Brain Injuries/<br>/accines/                                               | Thesaurus (sous outils)<br>Brain Damage/<br>Immunization/                                                  | Thesaurus (sous APA thesaurus))<br>Index Terms : Anxiety                                                                                                    | Non disponible                                                                                                    |
| bulaire cont                          | Explosion<br>(Recherche les concep<br>spécifiques situés sou<br>terme)                                                                                                    | s le ex                                                                                                    | électionner <b>Etendre</b> 5<br>xp Education/ 6                                                                                                    | Sélectionner <b>Etendre</b><br>exp Education/                                                    | Sélectionner <b>Etendre</b><br>exp EDUCATION/                                                              | Cliquez sur le + lorsque vous sélectionner votre<br>terme dans le thesaurus. Les « <b>Narrower Terms</b> »<br>seront ajoutés à la recherche.                                                                                             | Non disponible                                                                                                    |
| Vocal                                 | Sujet majeur<br>(Recherche uniqueme<br>sujet principal)                                                                                                    | nt le Sé<br>*N                                                                                                    | électionner <b>Restreindre</b> S<br>Neurological Impairments/                                                                                                    | Sélectionner <b>Restreindre</b><br>*Brain Injuries/                                              | Sélectionner <b>Restreindre</b><br>*Brain Damage/                                                          | Sélectionnez la case à cocher 🕈 🖉 Anxiety (55705)                                                                                                    | Non disponible                                                                                                    |
|                                       | Titre/résumé<br>(Recherche par champs)                                                                                                    |                                                                                                    | Sélectionner les champs <b>Title</b> et <b>Abstract</b> (sous Index et champs)<br>students.ab,ti.<br>education.ab,ti.                                                                                                    |                                                                                                  |                                                                                                    | Deux recherches sont nécessaires avec l'opérateur<br>OR entre les deux recherches, soit : une recherche<br>avec le champ <b>Title</b> et une autre avec le champ<br><b>Abstract</b> . Title : immunization OR Abstract :<br>immunization | Utiliser le champ <b>Topic</b> . (Recherche dans les champs Title, Abstract, Autho<br>Keywords et Keywords Plus <sup>®</sup> )<br>TS=education |
| ılaire libre                          | Troncature                                                                                                    |                                                                                                    | <ul> <li>* (dans et/ou à la fin) ou \$ (à la fin) ou \$x (à la fin)<br/>ped*ic* (pedagogical, pediatric, pedogenetics, etc.)<br/>educat\$ (educate, education, educator, educated, etc.)<br/>educat\$2 (educate, educator, educated, mais pas education)</li> </ul> |                                                                                                  | * (à la fin)<br>therap* (therapy, therapies, therapist, therapists,<br>therapeutic, therapeutically, etc.) | * (à la fin)<br>educat* (educate, education, educator, educated, etc.)                                                                                                    |                                                                                                    |
| Vocabı                                | Recherche d'expressi                                                                                                    | on                                                                                                    | "cognition disorders"<br>"cogniti* disorder*" fonctionne                                                                                                    |                                                                                                  |                                                                                                    | "cognition disorders"<br>"cogniti* disorder*" fonctionne                                                                                                    | "cognition disorders"<br>"cogniti* disorder*" fonctionne                                                                                       |
|                                       | Masque/Joker (Wildo                                                                                                    | ards)                                                                                                    | <ul><li># (1 lettre) : Ne#t (neat, nest et next, mais pas net)</li><li>? (0 ou 1 lettre) : pe?diatric (pediatric ou peadiatric)</li></ul>                                                                                                    |                                                                                                  |                                                                                                    | Aucun                                                                                                    | ? (1 lettre) : ne?t (neat, nest et next, mais pas net)<br># (0 ou 1 lettre) : pe#diatric (pediatric ou peadiatric)                             |
|                                       | Opérateur de proximité                                                                                                    |                                                                                                    | Adjx<br>medical adj2 competency                                                                                                    |                                                                                                  |                                                                                                    | <b>NEAR/</b> <i>x</i> randomized NEAR/2 trial<br>Attention à cette fonction qui n'est pas toujours à<br>point.                                                                                                    | NEAR/x<br>medical NEAR/2 competency                                                                                                    |
| Combiner vos recherches His           |                                                                                                    |                                                                                                    | orique de recherche (S1 and S2) Sous Recherche libre (1 AND 2)                                                                                                    |                                                                                                  | 0.2)                                                                                                    | Dans l'onglet <b>Recent Searches.</b> Cette fonction n'est active que le temps d'une session de travail.                                                                                                    | Search History<br>(#1 AND #2 uniquement dans Advanced Search)                                                                                  |
| Sauvegarder vos<br>recherches/alertes |                                                                                                    |                                                                                                    | BSCOhost - Cliquer sur Créer une alerte, à<br>de la recherche                                                                                                    | vlon compte – À droite de la recherche à sauvegarder, cliquer sur<br>Plus ▼ puis sur enregistrer |                                                                                                    | MY psycNET. Créer un compte APA pour conserver<br>vos recherches.                                                                                                    | Sign In – En haut à gauche, cliquer sur 🜲 Create Alert                                                                                         |
| EndN                                  | Importation<br>sélective<br>lote                                                                                                    | Ajouter les références désirées au dossier<br>Dans le dossier cocher la case<br>Sélectionner/désélectionner tout, puis cliquer<br>sur 🐋 Export -> Direct Export in RIS Format (e.g.<br>CITAVI, EasyBib, EndNote, ProCite, Reference<br>Manager, Zotero) ou Direct Export to EndNote<br>Web |                                                                                                    | Cocher les cases des notices à importer.<br>Cliquer sur B Exporter -> Exporter vers EndNote.     |                                                                                                    | Cocher les cases des notices à importer.<br>Cliquer sur B Exporter -> Exporter vers EndNote                                                                                                    | Cocher les cases des notices à importer. Cliquer sur <b>Save to Endnote desktop</b> , menu déroulant en haut                                   |
|                                       | Importation<br>massive En haut à droite : Partager -> Envoyer un e-<br>mail avec un lien permettant de télécharger les<br>résultats exportés. Inscrire l'adresse courriel et le<br>sujet. Choisir Format RIS. Ouvrir le document<br>téléchargé. (exporte max. 25 000 références) |                                                                                                    | En haut à gauche, sélectionner <b>Tout</b> ou alors inscrire une plage (ex. 1-<br>1000). Cliquer sur<br>Exporter. Exporter vers EndNote. Au besoin,<br>répéter avec la prochaine plage (ex. 1001-2000). (exporte max.<br>1000 références)                           |                                                                                                  | Maximum de 50 notices à la fois.                                                                           | Ne sélectionner aucune case. Cliquer sur <b>Save to Endnote desktop</b> ,<br>sélectionner <b>Records</b> , inscrire une plage (ex. 1-500). Au besoin, répéter<br>avec la prochaine plage (ex. 501-1000). (exporte max 500 références)    |                                                                                                    |